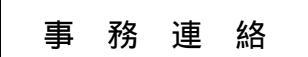

2021.01.06

会 員 各 位

事務局 総務部

## 電子投票システムの利用方法について

会員用ホームページにおける電子投票システムの利用について、下記手順を参照の うえ投票をお願い致します。

記

1.会員用ホームページにログインすると、連絡事項一覧に電子投票に関する連絡が 表示されます。

第二パスワードを入力せずにログインすると投票できません。第二パスワードを 入力してログインして下さい。

通常ログイン画面

| 連絡事項一 | ĩ |                                                   |
|-------|---|---------------------------------------------------|
| 12/30 |   | 2件の紙上総会を電子投票にて実施します。<br>第2バスワードでログインして投票をお願い致します。 |
|       |   |                                                   |
|       |   |                                                   |

第二パスワードログイン画面

| 連絡事項一 | 覧 |                                                   | $\frown$ |
|-------|---|---------------------------------------------------|----------|
| 12/30 | 1 | 総会20-001法人会費の増額について(意見伺い)                         | 投票する     |
| 12/30 |   | 2件の紙上総会を電子投票にて実施します。<br>第2バスワードでログインして投票をお願い致します。 |          |
|       |   |                                                   |          |

2.第二パスワードログイン画面から、「投票する」をクリックして投票画面に進みます。 投票画面

| 内海水先人会 WEB検索システム                                                                                                    | 2020年12月31日(木曜日)10時51分 🔗 |
|----------------------------------------------------------------------------------------------------|--------------------------|
| 法人会費の増額について(意見向い)                                                                                                    | メニューへ戻る                  |
| 概要 ① 周知文書                                                                                                    | 2                        |
| 昨年12月11日に開催した総務委員会並びに12月21日に開催した理事会において承認された<br>法人会費の増額ついて、名位のご意見を伺いたいと存じます。<br>つきましては、来たる1月14日(木)迄に各位の忌憚のないご意見をご回答下さい。 | 科发行和                     |
| <b>滋</b> 案 1                                                                                                    |                          |
| 会則付属規程の改訂並びに各種手当の支給について                                                                                                 |                          |
| ○賛成 ○反対 ○その他                                                                                                    |                          |
| ご意見をご入力ください。(2000文字以内)                                                                                                  |                          |
| ここに記入してください。                                                                                                    |                          |
| ※本投票は記名投票となります。                                                                                                    |                          |
| 按票確認                                                                                                    |                          |
| 「投票確認」を押して、内容を確認してください。<br>投票確認 一時保存                                                                                    |                          |

投票画面では、 投票の概要説明と 周知文書(添付資料)を確認できます。

3.投票の概要と周知文書を確認したら、 議案に対する賛否をクリックし、 意見を入力して 「投票確認」をクリックしてください。

| 内海水先人会 WEB検索システム                                                                                                    |           | 2020年12月31日(木曜日)10時51分 🥑 |
|----------------------------------------------------------------------------------------------------|-----------|--------------------------|
| 法人会費の増額について(意見伺い)                                                                                                    |           | メニューへ戻る                  |
| 概要                                                                                                    | 周知文書      |                          |
| 昨年12月11日に開催した総務委員会並びに12月21日に開催した理事会において承認された<br>法人会費の増額ついて、各位のご意見を伺いたいと存じます。<br>つぎましては、来たる1月14日(木)迄に各位の忌憚のないご意見をご回答下さい。                                                                                                    | ■総会20-001 | 科登付额量                    |
| 議案 1 ①                                                                                                    |           |                          |
| 会則竹属規程の改訂並びに各種手当の支給について                                                                                                    |           |                          |
| ご意見をご入力ください。(2000年2月以下) (2)                                                                                                    |           |                          |
| 特に悪い                                                                                                    |           | >                        |
| ※本投票は記名投票となります                                                                                                    |           |                          |
| 投票確認                                                                                                    |           |                          |
| 「投票確認」を押して、内容を確認してください。<br>3<br>1<br>1<br>1<br>2<br>1<br>2<br>1<br>2<br>1<br>2<br>1<br>2<br>1<br>2<br>1<br>2<br>1<br>2<br>1<br>2<br>1<br>2<br>1<br>2<br>1<br>2<br>1<br>2<br>1<br>2<br>1<br>2<br>1<br>2<br>1<br>2<br>1<br>2<br>1<br>2<br>1<br>2<br>1<br>2<br>1<br>2<br>1<br>3<br>1<br>2<br>1<br>2<br>1<br>2<br>1<br>3<br>1<br>2<br>1<br>3<br>1<br>2<br>1<br>3<br>1<br>1<br>3<br>1<br>1<br>3<br>1<br>1<br>3<br>1<br>1<br>3<br>1<br>1<br>1<br>1<br>1<br>1<br>1<br>1<br>1<br>1<br>1<br>1<br>1 |           |                          |

「一時保存」をクリックすると、入力した投票内容を一時的に保存することが 出来ます。

保存した投票内容は、再度、投票画面を開いて編集することが出来ます。

「一時保存」では投票は完了しません。期限内に必ず再ログインして、投票を 完了して下さい。

4.「投票確認」をクリックすると、投票内容の確認画面が表示されます。
投票内容に誤りがなければ、「投票する」をクリックして下さい。
内容を変更する場合は、「入力に戻る」をクリックし、手順3からやり直します。

「投票する」をクリックすると変更できませんので、ご注意ください。

投票内容の確認画面

| 法人会費の増額について(意見伺い) 印刷する場合、この画面を印刷                                    | 儿てください。     |
|---------------------------------------------------------------------|-------------|
|                                                                     |             |
| 会則対属規程の改訂並びに各種手当の支給について     賛成     議案1   《ご意見》     特に無し     ※記名投票   |             |
| <b>投票実行</b><br>上記内容でよろしければ、「投票する」のボタンを押してください。<br>① ②<br>投票する 入力に戻る | το <u>.</u> |

投票が終了すると、終了画面が表示されます。

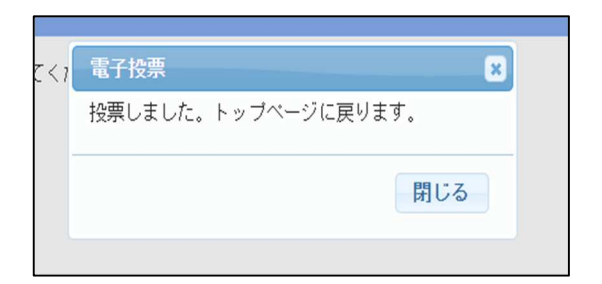

5.投票後の確認

投票後は、下図のように「投票済み」と表示されます。

| 連絡事項一 | ·覧 |                                                   | $\frown$   |
|-------|----|---------------------------------------------------|------------|
| 12/30 | E. | 総会20-001法人会費の増額について(意見伺い)                         | 投票済み       |
| 12/30 |    | 2件の紙上総会を電子投票にて実施します。<br>第2バスワードでログインして投票をお願い致します。 | $\bigcirc$ |
|       |    |                                                   |            |

## 「投票済み」をクリックすると、投票した内容を確認できます。

投票した内容の確認画面

| 内海水先人会 V                      | NEB検索システム                                                                                          |           | 2020年12月31日(木曜日)11時37分 ? |
|-------------------------------|----------------------------------------------------------------------------------------------------|-----------|--------------------------|
| 法人会費の増額(                      | こついて(意見伺い)                                                                                         |           | メニューへ戻る                  |
| 概要                            |                                                                                                    | 周知文書      |                          |
| 昨年12月11<br>法人会費の増額<br>つきましては、 | 日に開催した総務委員会並びに12月21日に開催した理事会において承認された<br>ついて、各位のご意見を伺いたいと存じます。<br>来たる1月14日(木)迄に各位の忌憚のないご意見をご回答下さい。 | ■総会20-001 | <b>韩</b> 按时就僵            |
| 議案 1                          | 会則竹属規程の改訂並びに各種手当の支給について<br><b>賛成</b><br>《ご意見》<br><b>特に無し</b><br>※記名投 <mark>東</mark>                |           |                          |

6. 全会員の投票終了後、会員用ホームページにて集計結果を周知します。

以 上